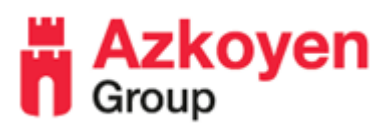

## Editing Cappuccino Recipe (Vitro S5, X5 and X5 E+FB)

This guide to help with all Vitro X1 Drink Adjustments (if you have issues or concerns, please contact Azkoyen technical helpdesk)

The below will refer on how to increase/decrease the water and milk product.

**Step 1**: Open the door and remove the internal ABCD grey remote. Press the **C button** on this remote to enter the PROG Mode. You will likely see the error of DOOR OPEN, press **C button** to clear this. You should see **010 LISTINGS** on the display. If you do not, press the **C button** to clear any errors on the front display until you see **010 LISTINGS**.

Step 2: The buttons on the remote work in the following order:

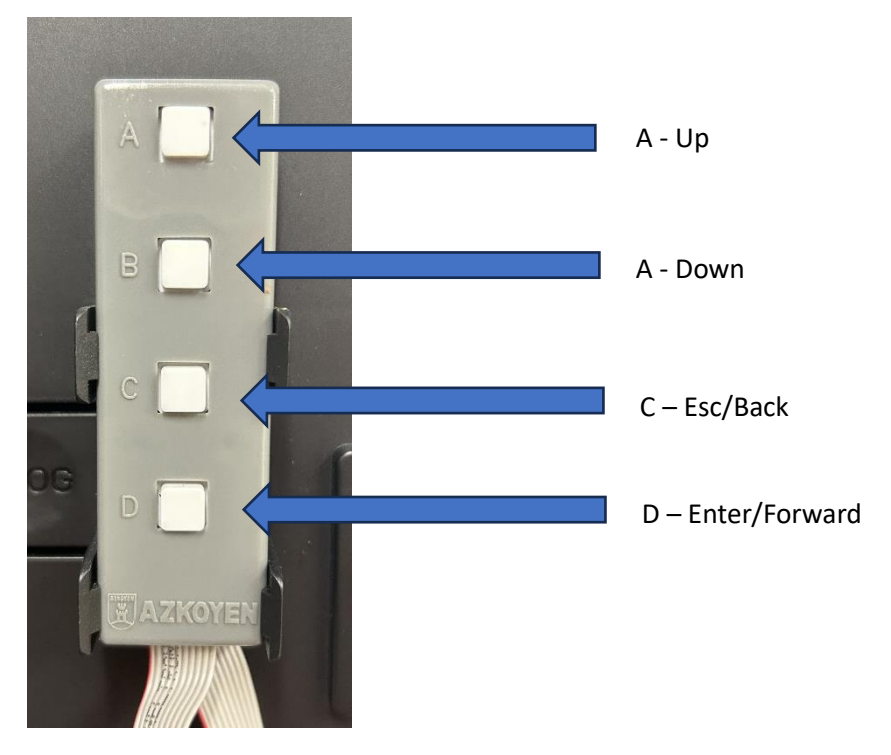

A (Up), B (Down), C (Esc/Cancel - Back), D (Enter - Forward):

Step 3: Scroll up with the A button and stop when you get to F.315 SERV PROG.

**Step 4**: Press the **D button** to enter into this function.

**Step 5**: You will see "Modify Step" on your digital screen, press the **D button** to enter into "Modify Step" portion of the function.

**Step 6**: Press the "Cappuccino" selection on the front panel and you will see "Cappuccino" appear on your digital screen, press the **D button** to enter into the drink's recipe.

**NOT**E: Press the drink selection needed to be adjusted per drink you wish to adjust. This example specifically discusses the Cappuccino selection.

Step 6: The screen will now display (or similar):

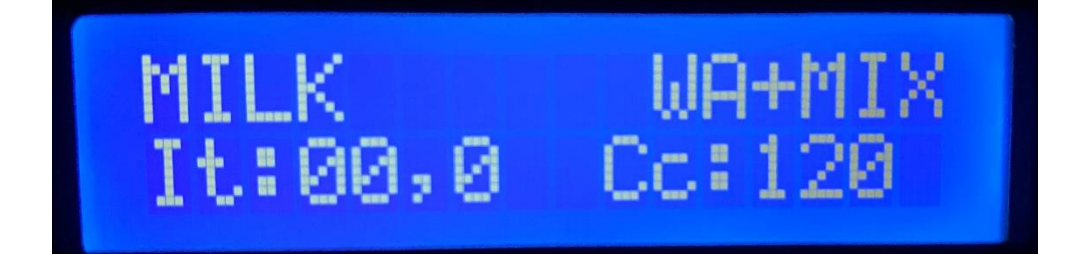

- The items you see are as follows:
  - MILK the canister/position of the item in the recipe (milk canister in this case)
  - WA+MIX the action of this position (Water + Mixer for the milk in the drink)
  - $\circ$  It: 00,0 the start/delay time of the item (01,5 = 1.5 seconds)
  - Cc: 120 the volume of water in the drink (30cc = 1oz)
- To increase/decrease the water volume in a Cappuccino, press the D button on the remote. The MILK heading will begin to blink, continue pressing the D button until you are on the number you wish to change. In this case to increase the size when the number 2 is blinking change with the A button eg. Cc:150. Once you have set the number press the D button to save and step to the next item in the recipe.

**Step 7:** Once you enter through the first step you will arrive at the second step of the recipe. The screen will now display (or similar):

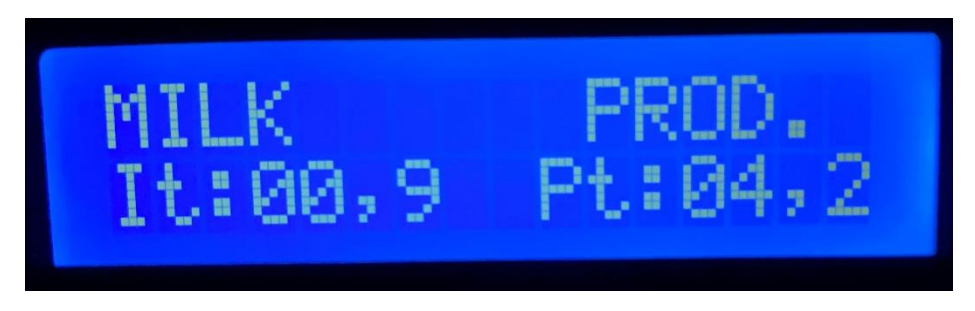

-Again, the screens meanings are as follows:

- MILK the canister/position of the item in the recipe (milk canister in this case)
- PROD the action of this position (Product = Milk canister)
- It: 00,0 the start/delay time of the item (00,9 = 0.9 seconds)
- $\circ$  Pt: 04,2 the time of how long the canister will operate (Pt: 04,2 = 4.2s)

To increase/decrease the volume of milk powder in a Cappuccino, press the **D button**. The MILK heading will begin to blink, continue pressing the **D button** until you are on the number you wish to change. In this case to increase the product when the number 4 is blinking change with the A button to the volume needed eg. Pt: 05,2. Once you have set the number press the **D button** to save and step to the next item in the recipe.

Once you enter through each step in the recipe you will arrive at the next step of the recipe.

NOTE: All milk/chocolate-based drinks will have between 2-3 steps of PROD

**Step 8**: Once the recipe has been adjusted to your needs, press the **C button** to step back a heading at a time until you see PLEASE WAIT and you've existed the program.

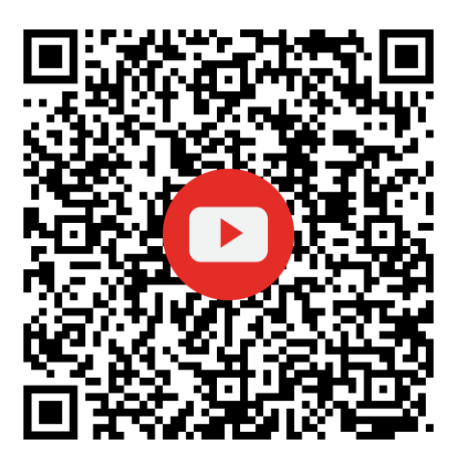

Please scan QR code for a video of a Drink Recipe Adjustment.

For any further assistance please contact the Azkoyen Technical Support Team